# **Broadcast E-Alerts**

**Blackboard Web Community Manager** 

Blackboard

#### **Trademark Notice**

Blackboard, the Blackboard logos, and the unique trade dress of Blackboard are the trademarks, service marks, trade dress and logos of Blackboard, Inc. All other trademarks, service marks, trade dress and logos used in Blackboard and the Website are the trademarks, service marks, trade dress and logos of their respective owners.

#### **Copyright Notice**

© 2016 Blackboard Inc. All rights reserved.

This guide covers all available features and functionality. Features included in your contract may vary.

# **Table of Contents**

| Introduction                                        | 1  |
|-----------------------------------------------------|----|
| Email E-Alerts                                      | 2  |
| Create an Email E-Alert                             | 2  |
| Send an Email E-Alert                               | 6  |
| Example of an Email E-Alert                         | 9  |
| Push Notification E-Alerts                          | 10 |
| Create a New Push Notification E-Alert              | 10 |
| Send a Push Notification E-Alert                    | 12 |
| Example of Sent Push Notification Broadcast E-Alert | 14 |
| Announcement E-Alerts                               | 15 |
| Creating a New Announcement E-Alert                 | 15 |
| Send an Announcement E-Alert                        | 17 |
| Example of an Announcement E-Alert                  | 18 |
| Twitter E-Alerts                                    | 19 |
| Create a New Twitter E-Alert                        | 19 |
| Send a Twitter E-Alert                              | 21 |
| Example of Twitter E-Alert                          | 22 |
| Facebook E-Alerts                                   | 23 |
| Create a New Facebook E-Alert                       | 23 |
| Send a Facebook E-Alert                             | 25 |
| Example of Facebook E-Alert                         | 26 |
| Manage Broadcast E-Alerts                           | 27 |
| Alerts List View                                    | 27 |
| Delete an E-Alert                                   | 27 |
| Copy an E-Alert                                     | 27 |
| Filter E-Alerts                                     | 28 |
| E-Alert Reports                                     | 29 |
| Display Results for a Broadcast E-Alert             | 29 |

# Introduction

Broadcast E-Alerts allow you to mass communicate with users. You use Broadcast E-Alerts to relay important information such as school closings, events and early dismissals. You send them from within the **Tools** tab of the Site and Subsite workspaces. The Broadcast E-Alert types include Email, Push Notification, Announcement, Facebook and Twitter.

When sending a Broadcast E-alert, choose any of the E-Alert types. Fields that are required for each E-Alert type are marked with a corresponding E-Alert Type icon next to the field name text. Other required fields are marked with red triangles in the top right corner.

| Message Delivery                                                                                      |                             |
|----------------------------------------------------------------------------------------------------|-----------------------------|
| Subject: 🔤 📢                                                                                          |                             |
| Auditions Closed                                                                                      |                             |
| Short Message: 🔲 🜲 🕃                                                                                  | Characters Remaining: 95    |
| Auditions for the school play are now closed.                                                         |                             |
| Email Type: 🔤<br>🖲 Plain Text O HTML<br>Long Message: 📷 📢 🖗                                           |                             |
| Auditions for the school play are now closed.                                                         |                             |
| Announcement: 📹<br>Happy Valley School District / Homepage, Happy Valley High School / Homepage / HV: | SD Announcements Change App |
| Save Draft Cancel Test Email E-Alert                                                                  |                             |

# **Email E-Alerts**

You can send Email E-Alerts to specific registered users or a group of users.

#### **Create an Email E-Alert**

Here's how you create a new email E-Alert.

1. In *Site Manager*, navigate to the Site Workspace from which you wish to send your Broadcast E-Alert.

| H<br>S                  | lappy Valley School District settings tite Workspace                         |                                                                                              |
|-------------------------|------------------------------------------------------------------------------|----------------------------------------------------------------------------------------------|
| s                       | Summary Mobile Site Tools Directors & View                                   | wers Channels Statistics How do I?                                                           |
| <b>ools</b><br>lanage y | our site tools and apps.                                                     |                                                                                              |
|                         | Files & Folders<br>Organize the files and folders used in your workspace.    | Friendly Web Address Mappings<br>Create and edit Friendly Web Address Mappings for your site |
|                         | Broadc ast E-Alerts<br>Add or Edit Broadcast E-Alerts for your site.         | Forms & Surveys<br>Create and manage forms and surveys for your site.                        |
| 1                       | Section Robot<br>Import sections with pre-defined section configurations.    | Approve Visitor Comments<br>Approve or reject visitor comments on your apps.                 |
| 1                       | Approve Community Editing<br>Approve or reject community edits to your apps. | App Manager<br>Manage and edit the apps in your workspace.                                   |
|                         | Reports<br>View your site's reports.                                         | Photo Gallery<br>Create and manage photo galleries for your site.                            |
|                         | Minibase<br>Create and manage minibases for your site.                       |                                                                                              |

2. Click the **Tools** tab and select Broadcast E-Alerts.

| Ha                              | appy Valley School Distric                                                           | t Settings          |          |            |           |             |
|---------------------------------|--------------------------------------------------------------------------------------|---------------------|----------|------------|-----------|-------------|
| A Su                            | mmary Mobile Site Tools                                                              | Directors & Viewers | Channels | Statistics | How do I? |             |
| Broa                            | dcast E-Alerts List                                                                  |                     |          |            |           |             |
| Broadca<br>Communica<br>New E-A | ast E-Alerts<br>te with groups of users through Broadcast E-Ale<br>ett Filter Alerts | rts.                |          |            |           |             |
| STATUS                          | ALERT                                                                                |                     | TYPE     |            | ACTIONS   |             |
| DRAFT                           | Early Dismissal<br>Early Dismissal<br>Created by Christian Carpenter on 1/           | 29/2015 4:28:54 PM  | 2        |            |           | Copy Delete |

3. Click **New E-Alert.** The New Alert window displays.

- 4. Enter a name for your Broadcast E-Alert in the Alert Name field. Note that the Email E-Alert type is the default selection.
- 5. Click Continue.

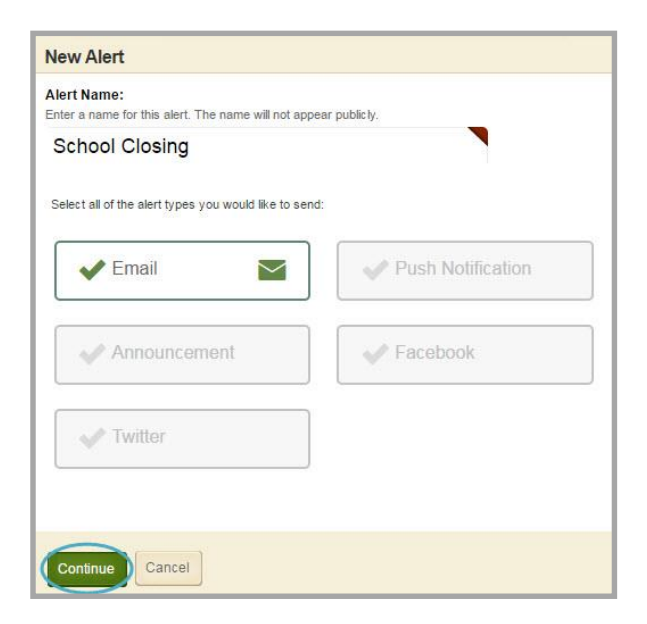

6. On the **Message** tab, enter the Subject for your E-Alert email.

| Message Delivery                     |   |
|--------------------------------------|---|
| Subject:                             |   |
|                                      |   |
| Email Type:                          |   |
| Long Message:                        | _ |
|                                      |   |
|                                      |   |
| Save Draft Cancel Test Email E-Alert |   |

7. Select an Email Type. Choose the *Plain Text* radio button to add only text. Choose the *HTML* radio button to add photos, links and format the text in your email using HTML code.

8. If you selected the Plain Text Email Type, enter the body of your email message in the Long Message field. If you selected the HTML Email Type, enter the body of your message in the HTML Message field.

| Message Delivery                                             |                      |
|--------------------------------------------------------------|----------------------|
| Subject:                                                     |                      |
|                                                              |                      |
| Email Type: 📷                                                |                      |
| Plain Text  HTML                                             |                      |
| HTML Message:                                                |                      |
|                                                              |                      |
| Styles • Font Name • Font Size • 🛕 • 🥸 • 🔗 B I U 🛠 📰 🗃 🗮 🗄 🖽 | 9                    |
| 🔳 🖉 — 🗳 🛥 🌮 🤏 🔳 📑 📰 🛄 Ω 📷 🔤 🖉                                |                      |
|                                                              |                      |
|                                                              |                      |
| Constant HTML QPreview                                       | Words:0 Characters:0 |
|                                                              |                      |
| Save Draft Cancel Test Email E-Alert                         |                      |

9. Click the **Delivery** tab and enter a Sender Name and Sender Email address.

| Message D     | elivery                   |  |
|---------------|---------------------------|--|
| Sender Name:  |                           |  |
| l             |                           |  |
| Sender Email: | 85                        |  |
|               |                           |  |
| Recipients    | í.                        |  |
| Select        | Recipients                |  |
|               |                           |  |
| Priority: 🕐   |                           |  |
| Normal        | **                        |  |
| Schedule:     |                           |  |
| Save this     | as a draft                |  |
| Send imm      | ediately                  |  |
| Schedule      | to be sent later          |  |
|               |                           |  |
| Save Draft    | Cancel Test Email E-Alert |  |

10. If you wish to test your Broadcast E-Alert, click **Test Email E-Alert**. The Test E-Alert window displays.

| Message Delivery                                      |  |
|-------------------------------------------------------|--|
| Subject:                                              |  |
| School Closing                                        |  |
| Email Type:  Plain Text  HTML                         |  |
| School will be closed today due to inclement weather. |  |
| Save Draft Cancel Test Email E-Alert                  |  |

11. Enter the email address to which you wish to send the test E-Alert in the Email Address field.

| Test E-Alert<br>To test your E-Alert before you send it, enter an email address<br>and click Send Test E-Alert. |
|----------------------------------------------------------------------------------------------------|
| Email Address:<br>rwilson@hvsd.org                                                                              |
| Send Test E-Alert Cancel                                                                                        |

- 12. Click Send Test E-Alert.
- 13. When finished, click **Save Draft** or navigate to the **Delivery** tab to send or schedule your Broadcast E-Alert.

| Message Delivery                     |  |
|--------------------------------------|--|
| Subject: 🔤                           |  |
| School Closing                       |  |
| Email Type: 🔤<br>🖲 Plain Text 🔍 HTML |  |
| Long Message: 🔤                      |  |
| Save Draft Cancel Test Email E-Alert |  |

14. You are returned to the Alerts List View and the status of your E-Alert is marked as Draft.

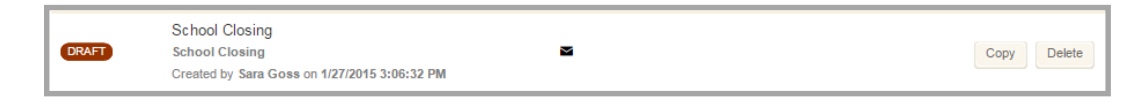

# Send an Email E-Alert

Here is how you send an email E-Alert.

- 1. In *Site Manager*, navigate to the Site workspace from which you wish to send your Broadcast E-Alert.
- 2. Navigate to the **Tools** tab and select Broadcast E-Alerts.
- 3. Select the E-Alert you wish to send.
- 4. Navigate to the **Delivery** tab.

| Message Delivery                     |
|--------------------------------------|
| Sender Name: 🔤                       |
| Rachel Wilson                        |
| Sender Email: 📷                      |
| rwilson@hvsd.org                     |
| Recipients                           |
| Select Recipients                    |
| Priority: ?                          |
| Schedule:                            |
| Save this as a draft                 |
| Send immediately                     |
| Schedule to be sent later            |
| Save Draft Cancel Test Email E-Alert |

5. Click **Select Recipients** to choose the users who will receive this E-Alert.

6. In the Recipients window you can add existing users or groups on the **Registered Users** tab.

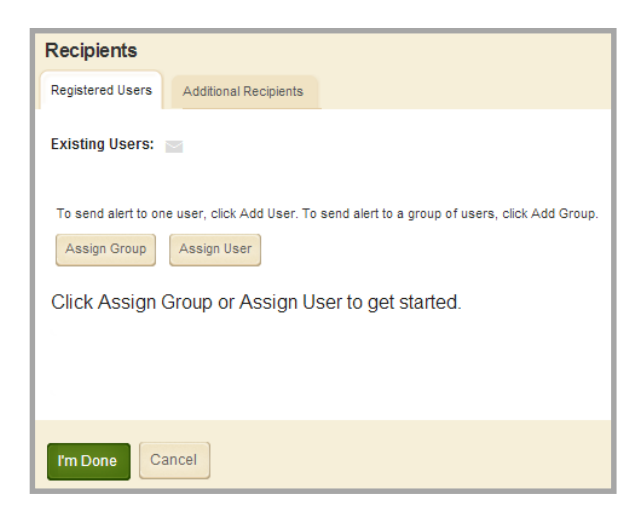

7. To send this E-Alert to users who are not registered users, add their email addresses on the **Additional Users** tab. Enter the email address you wish to add in the Email Address field and click **Add**.

| Recipients       |                       |  |  |       |
|------------------|-----------------------|--|--|-------|
| Registered Users | Additional Recipients |  |  |       |
| Email Address    | Add                   |  |  |       |
| ITEM             |                       |  |  | ACTIO |
| imccollin@hvsd.a | rg                    |  |  | Del   |
| I'm Done Car     | Icel                  |  |  |       |

- 8. When finished, click I'm Done. You will be returned to the Delivery tab.
- 9. Select the Priority for your Broadcast E-Alert. You can choose from High, Normal or Low priority. The priority of your E-Alert will determine how quickly it is sent.

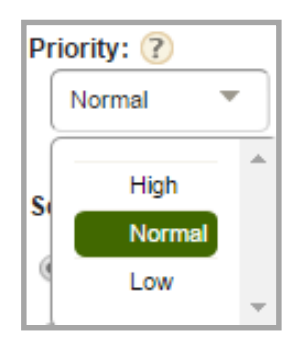

- 10. There are two different options you can use to send your E-Alert.
  - a. To send your E-Alert immediately, select *Send immediately* under Schedule. Then click **Send Now** to send your Broadcast E-Alert.

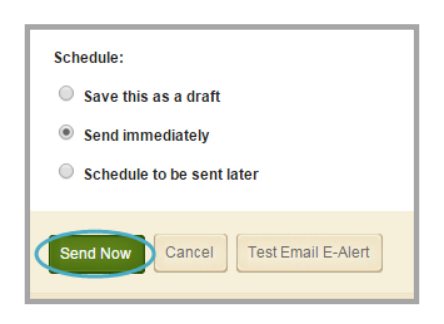

You will be returned to the Alerts List View and the status of your E-Alert will be marked as Processing.

|            | School Closing                               |      |        |
|------------|----------------------------------------------|------|--------|
| PROCESSING | School Closing                               | Сору | Delete |
|            | Created by Sara Goss on 1/27/2015 3:06:32 PM |      |        |

When your E-Alert has been sent, the status will be marked as Complete.

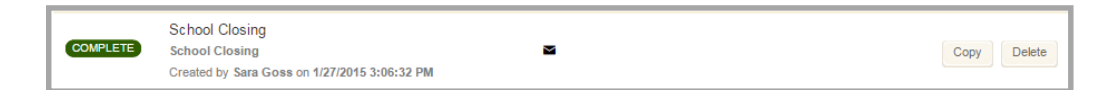

b. To schedule your E-Alert to be sent, select *Schedule to be sent later*. Choose the date and time you wish to send your Broadcast E-Alert, and then click **Send Later**.

| Schedule:                 |   |       |
|---------------------------|---|-------|
| Save this as a draft      |   |       |
| Send immediately          |   |       |
| Schedule to be sent later |   |       |
| Send On:                  |   |       |
| 01/30/2015 6 AM           | • | :00 💌 |

You will be returned to the Alerts List View and the status of your E-Alert will be marked as Scheduled.

| SCHEDULED  | School Closing                               |  |      |        |  |  |
|------------|----------------------------------------------|--|------|--------|--|--|
|            | School Closing                               |  | Сору | Delete |  |  |
| 01/30/2013 | Created by Sara Goss on 1/27/2015 3:06:32 PM |  |      |        |  |  |

# Example of an Email E-Alert

Here is an example of an email E-Alert that has been sent.

# School Closing

Rachel Wilson [rwilson@hvsd.org]

- Sent: Tue 5/20/2014 9:30 AM
- To: AlertRecipient

School will be closed today due to inclement weather.

# **Push Notification E-Alerts**

You can send Push Notifications to registered users who have downloaded and installed the Centricity2 Mobile Communications App (C2MCA). You will not see this option unless your district has C2MCA.

#### **Create a New Push Notification E-Alert**

Here is how you create a new push notification E-Alert.

1. In *Site Manager*, navigate to the Site workspace you wish to send your Broadcast E-Alert.

| A Is              | Happy Valley School District Settings Ite Workspace                          |   |                                                                                              |
|-------------------|------------------------------------------------------------------------------|---|----------------------------------------------------------------------------------------------|
|                   | Summary Mobile Site Tools Directors & Viewers                                | Ň | Channels Statistics How do I?                                                                |
| Tools<br>Manage y | our site tools and apps.                                                     |   |                                                                                              |
|                   | Files & Folders<br>Organize the files and folders used in your workspace.    | 0 | Friendly Web Address Mappings<br>Create and edit Friendly Web Address Mappings for your site |
|                   | Broadcast E-Alerts<br>Add or Edit Broadcast E-Alerts for your site.          |   | Forms & Surveys<br>Create and manage forms and surveys for your site.                        |
| 7                 | Section Robot<br>Import sections with pre-defined section configurations.    | 9 | Approve Visitor Comments<br>Approve or reject visitor comments on your apps.                 |
| 1                 | Approve Community Editing<br>Approve or reject community edits to your apps. | - | App Manager<br>Manage and edit the apps in your workspace.                                   |
|                   | Reports<br>View your site's reports.                                         |   | Photo Gallery<br>Create and manage photo galleries for your site.                            |
|                   | Minibase<br>Create and manage minibases for your site.                       |   |                                                                                              |

2. Navigate to the **Tools** tab and select Broadcast E-Alerts.

| -            | Happy Val<br>Site Workspac | lley Schoo                                      | l District       | Setings             |          |            |           |             |  |
|--------------|----------------------------|-------------------------------------------------|------------------|---------------------|----------|------------|-----------|-------------|--|
| *            | Summary                    | Mobile Site                                     | Tools            | Directors & Viewers | Channels | Statistics | How do I? |             |  |
|              | Broadcast E-Alerts         | List                                            |                  |                     |          |            |           |             |  |
| Broa<br>Comm | unicate with groups        | <b>5</b><br>of users through Br<br>Jerts        | oadcast E-Alerts |                     |          |            |           |             |  |
| STAT         | US ALER                    | т                                               |                  |                     | TYPE     |            | A         | ACTIONS     |  |
| DRA          | Early<br>Early<br>Crea     | / Dismissal<br>Dismissal<br>red by Christian Ca | arpenter on 1/29 | /2015 4:28:54 PM    | 5        |            |           | Copy Delete |  |

3. Click **New E-Alert**, the New Alert window displays.

- 4. Enter a name for your Broadcast E-Alert under Alert Name.
- 5. Deselect the Email alert type then select the Push Notification alert type.
- 6. Click Continue.

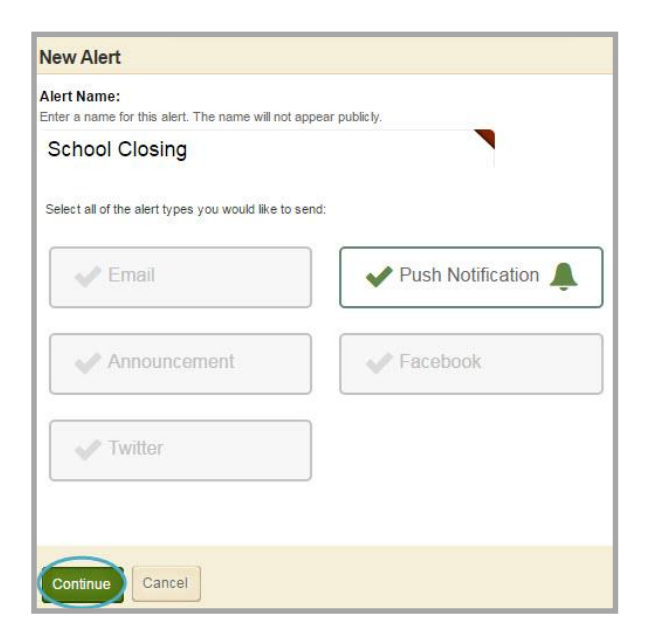

7. On the **Message** tab, enter the body of your push notification in the Short Message field. This field has a limit of 140 characters. Notice the Characters Remaining counter decrease as you enter text.

| Message Delivery                                      |                          |
|-------------------------------------------------------|--------------------------|
| Short Message: 🔎                                      | Characters Remaining: 87 |
| School will be closed today due to inclement weather. |                          |
|                                                       |                          |
| Save Draft Cancel                                     |                          |

- 8. Once finished, click **Save Draft** or navigate to the **Delivery** tab to send or schedule your Broadcast E-Alert.
- 9. You will be returned to the Alerts List View and the status of your E-Alert will be marked as Draft.

| DRAFT | School Closing<br>School Closing              | <b>A</b> | Copy Delete |
|-------|-----------------------------------------------|----------|-------------|
|       | Created by Sara Goss on 12/10/2014 2:21:26 PM |          |             |

# Send a Push Notification E-Alert

Here is how you send a push notification E-Alert.

- 1. In *Site Manager*, navigate to the Site workspace from which you wish to send your Broadcast E-Alert.
- 2. Navigate to the **Tools** tab and select Broadcast E-Alerts.
- 3. Select the E-Alert you wish to send.

| Message Delivery                                                                                                    |
|----------------------------------------------------------------------------------------------------|
| Recipients 🔔                                                                                                    |
| Select Recipients                                                                                                    |
| Push Notifications:                                                                                                    |
| Send to selected recipients<br>A selected recipient will only receive this notification if they have already signed in to the app |
| <ul> <li>Send to everyone</li> <li>Everyone who has the app installed will receive this notification</li> </ul>                   |
| Priority: 🕐<br>Normal 🔻                                                                                                    |
| Schedule:                                                                                                    |
| Save this as a draft                                                                                                    |
| Send immediately                                                                                                    |
| Schedule to be sent later                                                                                                    |
| Save Draft Cancel                                                                                                    |

- 4. Navigate to the **Delivery** tab.
- 5. Click Select Recipients to choose the users who will receive this E-Alert.

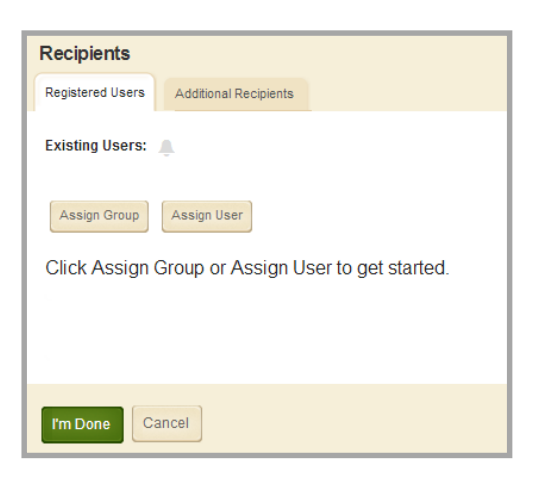

6. In the Recipients window you can <u>add existing users or groups</u> on the **Registered Users** tab.

7. To send this E-Alert to users who are not registered users, add their email addresses on the **Additional Users** tab. Enter the email address you wish to add in the Email Address field and click **Add**.

| Recipients        |                       |
|-------------------|-----------------------|
| Registered Users  | Additional Recipients |
| Email Address     | Add                   |
| ITEM              |                       |
| imccollin@hvsd.or | g                     |
| I'm Done Can      | cel                   |

8. You can also select *Send to everyone* to send the E-Alert to all users having the Mobile Communications App installed on their Smartphones.

| Recipients 🔔                                                                                       |
|----------------------------------------------------------------------------------------------------|
| Select Recipients                                                                                  |
| Push Notifications:                                                                                |
| Send to selected recipients                                                                        |
| A selected recipient will only receive this notification if they have already signed in to the app |
| Send to everyone<br>Everyone who has the app installed will receive this notification              |

9. Select the Priority for your Broadcast E-Alert. You can choose from High, Normal or Low priority, the priority of your E-Alert will determine how quickly it is sent.

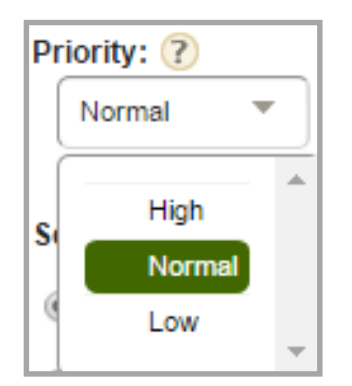

- 10. You have two different sending options to send your E-Alert.
  - a. To send you E-Alert immediately, select *Send immediately* under Schedule. Then click **Send Now** to send your Broadcast E-Alert.

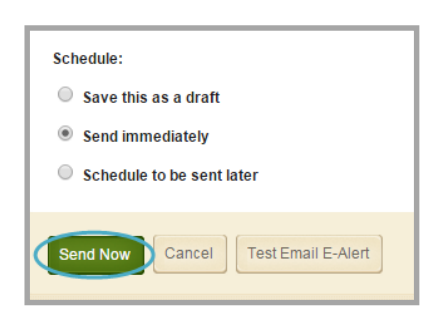

You will be returned to the Alerts List View and the status of your E-Alert will be marked as Processing.

|            | School Closing                                |      |        |
|------------|-----------------------------------------------|------|--------|
| PROCESSING | School Closing                                | Сору | Delete |
|            | Created by Sara Goss on 12/10/2014 2:21:26 PM |      |        |

When your E-Alert has been sent, the status will be marked as Complete.

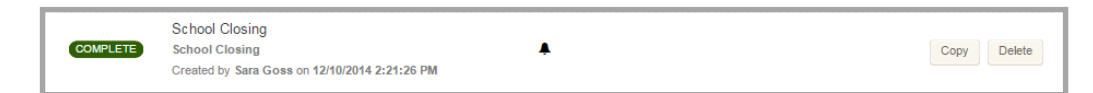

b. To schedule your E-Alert to be sent, select *Schedule to be sent later*. Choose the date and time you wish to send your Broadcast E-Alert, and then click **Send Later**.

| Schedule:                 |     |   |
|---------------------------|-----|---|
| Save this as a draft      |     |   |
| Send immediately          |     |   |
| Schedule to be sent later |     |   |
| Send On:                  |     |   |
| 01/30/2015 6 AM           | 00: | • |

You will be returned to the Alerts List View and the status of your E-Alert will be marked as Scheduled.

|            | School Closing                                |             |
|------------|-----------------------------------------------|-------------|
| SCHEDULED  | School Closing                                | Copy Delete |
| 01/30/2015 | Created by Sara Goss on 12/10/2014 2:21:26 PM |             |

#### **Example of Sent Push Notification Broadcast E-Alert**

Here is an example of what users see when they receive a Push Notification Broadcast E-Alert. They can then tap the icon to read the alert.

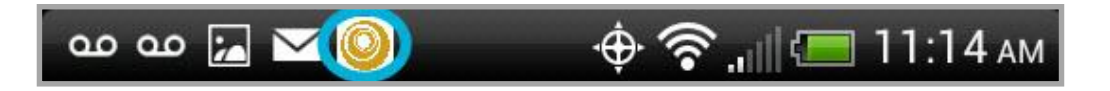

# **Announcement E-Alerts**

You can send an Announcement E-Alert that displays in an Announcement App.

#### **Creating a New Announcement E-Alert**

Here is how you create a new Announcement E-Alert.

1. In *Site Manager*, navigate to the Site workspace you wish to send your Broadcast E-Alert.

| -               | Happy Valley School District Settings Site Workspace                         |   |                                                                                              |
|-----------------|------------------------------------------------------------------------------|---|----------------------------------------------------------------------------------------------|
| •               | Summary Mobile Site Tools Directors & Viewers                                |   | Channels Statistics How do I?                                                                |
| Tools<br>Manage | your site tools and apps.                                                    |   |                                                                                              |
| ľ               | Files & Folders<br>Organize the files and folders used in your workspace.    | 0 | Friendly Web Address Mappings<br>Create and edit Friendly Web Address Mappings for your site |
|                 | Broadcast E-Alerts<br>Add or Edit Broadcast E-Alerts for your site.          | 1 | Forms & Surveys<br>Create and manage forms and surveys for your site.                        |
| 2               | Section Robot Import sections with pre-defined section configurations.       |   | Approve Visitor Comments<br>Approve or reject visitor comments on your apps.                 |
| 15              | Approve Community Editing<br>Approve or reject community edits to your apps. | ŝ | App Manager<br>Manage and edit the apps in your workspace.                                   |
|                 | Reports<br>View your site's reports.                                         |   | Photo Gallery<br>Create and manage photo galleries for your site.                            |
|                 | Minibase<br>Create and manage minibases for your site.                       |   |                                                                                              |

2. Navigate to the **Tools** tab and select Broadcast E-Alerts.

| -               | Happy Valley School District<br>Site Workspace                                            | Settings                     |                      |
|-----------------|-------------------------------------------------------------------------------------------|------------------------------|----------------------|
|                 | Summary Mobile Site Tools                                                                 | Directors & Viewers Channels | Statistics How do I? |
| A B             | oadcast E-Alerts List                                                                     |                              |                      |
| Broad<br>Commun | Icast E-Alerts<br>incate with groups of users through Broadcast E-Alerts<br>Filter Alerts |                              |                      |
| STATU           | s Alert                                                                                   | TYPE                         | ACTIONS              |
| DRAF            | Early Dismissal<br>Early Dismissal<br>Created by Christian Carpenter on 1/29              | ⊠<br>2015 4:28:54 PM         | Copy Delete          |

3. Click **New E-Alert**, the New Alert window displays.

- 4. Enter a name for your Broadcast E-Alert under Alert Name.
- 5. Deselect the Email alert type then select the Announcement alert type.
- 6. Click Continue.

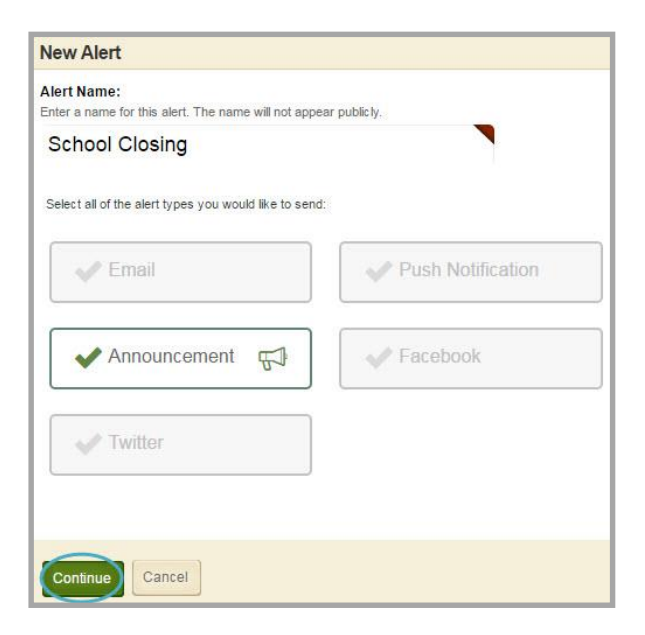

7. On the **Message** tab, enter a Subject and Long Message for your announcement.

| Message Delivery                                                                                               |     |
|----------------------------------------------------------------------------------------------------|-----|
| Subject: 🔜                                                                                                    |     |
| School Closing                                                                                                 |     |
| Long Message: 📹                                                                                                |     |
| School will be closed today due to inclement weather.                                                          |     |
| Announcement:                                                                                                  |     |
| Happy Valley School District / Happy Valley Homepage, Happy Valley High School / Homepage / HVSD Announcements | Арр |
| Save Draft Cancel                                                                                              |     |

- 8. By default, the alert will be added to the Announcement App located on the site homepage. To select a different Announcement app, click **Change App** and choose a one from the list. This list includes all Announcement Apps located within the current workspace as well as those located in other workspaces that you have shared with yourself.
- 9. Once finished, click **Save Draft** or navigate to the **Delivery** tab to send or schedule your Broadcast E-Alert.
- 10. You will be returned to the Alerts List View and the status of your E-Alert will be marked as Draft.

| _     | School Closing                               |    |      |        |
|-------|----------------------------------------------|----|------|--------|
| DRAFT | School Closing                               | ê) | Сору | Delete |
|       | Created by Sara Goss on 1/27/2015 3:24:31 PM |    |      |        |

#### Send an Announcement E-Alert

Here is how you send an announcement E-Alert.

- 1. In *Site Manager*, navigate to the Site workspace from which you wish to send your Broadcast E-Alert.
- 2. Navigate to the **Tools** tab and select Broadcast E-Alerts.
- 3. Select the E-Alert you wish to send.
- 4. Navigate to the **Delivery** tab.

| Message Delivery          |
|---------------------------|
| Priority: ?               |
| Schedule:                 |
| Save this as a draft      |
| Send immediately          |
| Schedule to be sent later |
| Save Draft Cancel         |

- 5. Select the Priority for your Broadcast E-Alert. You can choose from High, Normal or Low priority. The priority of your E-Alert will determine how quickly it is sent.
- 6. You have two different sending options to send your E-Alert.
  - a. To send you E-Alert immediately, select *Send immediately* under Schedule. Then click **Send Now** to send your Broadcast E-Alert.

| Schedule:                          |
|------------------------------------|
| Save this as a draft               |
| Send immediately                   |
| Schedule to be sent later          |
| Send Now Cancel Test Email E-Alert |

You will be returned to the Alerts List View and the status of your E-Alert will be marked as Processing.

| I |            | School Closing                               |    |             |          |
|---|------------|----------------------------------------------|----|-------------|----------|
| I | PROCESSING | School Closing                               | £1 | Copy Delete |          |
| I |            | Created by Sara Goss on 1/27/2015 3:24:31 PM |    |             | <u> </u> |

When your E-Alert has been sent, the status will be marked as Complete.

|            | School Closing                               |    |      |        |
|------------|----------------------------------------------|----|------|--------|
| COMPLETE   | School Closing                               | Æ3 | Сору | Delete |
| 01/30/2015 | Created by Sara Goss on 1/27/2015 3:24:31 PM |    |      |        |

b. To schedule your E-Alert to be sent, select *Schedule to be sent later*. Choose the date and time you wish to send your Broadcast E-Alert, and then click **Send Later**.

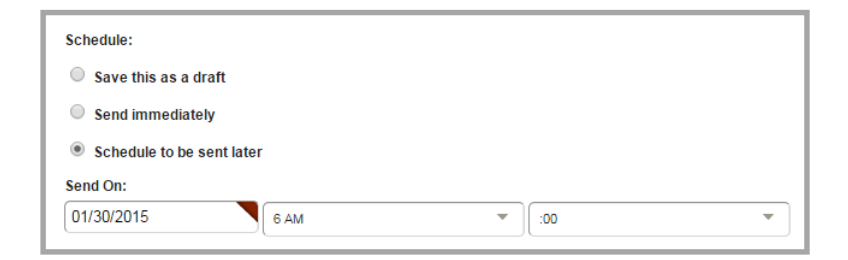

You will be returned to the Alerts List View and the status of your E-Alert will be marked as Scheduled.

|            | School Closing                               |    |      |        |
|------------|----------------------------------------------|----|------|--------|
| SCHEDULED  | School Closing                               | £3 | Сору | Delete |
| 01/30/2015 | Created by Sara Goss on 1/27/2015 3:24:31 PM |    |      |        |

# **Example of an Announcement E-Alert**

Here is an example of an Announcement E-Alert.

| / | HVSD                                                                                      |
|---|-------------------------------------------------------------------------------------------|
| ( | Announcements                                                                             |
| 1 | School will be closing due to inclement weather.                                          |
|   | Volunteers needed for HVSD Days!<br>Contact Eric Sparks at 814-555-1212.                  |
|   | If you hear any noise today, it is just<br>our HVAC technicians repairing our<br>systems. |
|   | It's that time againCome to Sparks<br>Field at 7:30 PM for the bonfire &<br>spirit rally! |
|   | Haunted Gymnasium October 30th<br>6:30 - 9:00 PM - Admission \$5<br>IF YOU DARE!!!        |
|   | * FOLLOW                                                                                  |

# **Twitter E-Alerts**

You can send an E-Alert as a *Tweet*—provided social media is enabled for your site and has been connected to your district's respective Twitter account.

#### **Create a New Twitter E-Alert**

Here is how you create a new Twitter E-Alert.

1. In *Site Manager*, navigate to the Site workspace you wish to send your Broadcast E-Alert.

| s                        | Happy Valley School District Settings ite Workspace                          |   |                                                                                              |
|--------------------------|------------------------------------------------------------------------------|---|----------------------------------------------------------------------------------------------|
| A .                      | Summary Mobile Site Tools Directors & Viewers                                | A | Channels Statistics How do I?                                                                |
| <b>Tools</b><br>Manage y | our site tools and apps.                                                     |   |                                                                                              |
| (P)                      | Files & Folders<br>Organize the files and folders used in your workspace.    | 0 | Friendly Web Address Mappings<br>Create and edit Friendly Web Address Mappings for your site |
|                          | Broadc ast E-Alerts<br>Add or Edit Broadcast E-Alerts for your site.         | 1 | Forms & Surveys<br>Create and manage forms and surveys for your site.                        |
| 1                        | Section Robot<br>Import sections with pre-defined section configurations.    | 9 | Approve Visitor Comments<br>Approve or reject visitor comments on your apps.                 |
| -                        | Approve Community Editing<br>Approve or reject community edits to your apps. | * | App Manager<br>Manage and edit the apps in your workspace.                                   |
|                          | Reports<br>View your site's reports.                                         |   | Photo Gallery<br>Create and manage photo galleries for your site.                            |
|                          | Minibase<br>Create and manage minibases for your site.                       |   |                                                                                              |

2. Navigate to the **Tools** tab and select Broadcast E-Alerts.

| -     | Happy<br>Site Works                       | Valley Schoo<br>space                                        | ol District        | Settings            |          |             |           |         |            |
|-------|-------------------------------------------|--------------------------------------------------------------|--------------------|---------------------|----------|-------------|-----------|---------|------------|
|       | Summary                                   | Mobile Site                                                  | Tools              | Directors & Viewers | Channels | Statistic s | How do I? |         |            |
|       | Broadcast E-/                             | Alerts List                                                  |                    |                     |          |             |           |         |            |
| Commu | dcast E-A<br>unicate with gr<br>E-Alert F | <b>Verts</b><br>roups of users through B<br>Filter Alerts    | Broadcast E-Alerts | 8.4                 |          |             |           |         |            |
| STATU | JS                                        | ALERT                                                        |                    |                     | TYPE     |             |           | ACTIONS |            |
| DRA   | F                                         | Early Dismissal<br>Early Dismissal<br>Created by Christian C | Carpenter on 1/29  | 9/2015 4:28:54 PM   | 2        |             |           | C       | opy Delete |

3. Click **New E-Alert**, the New Alert window displays.

- 4. Enter a name for your Broadcast E-Alert under Alert Name.
- 5. Deselect the Email alert type then select the Twitter alert type.
- 6. Click **Continue**.

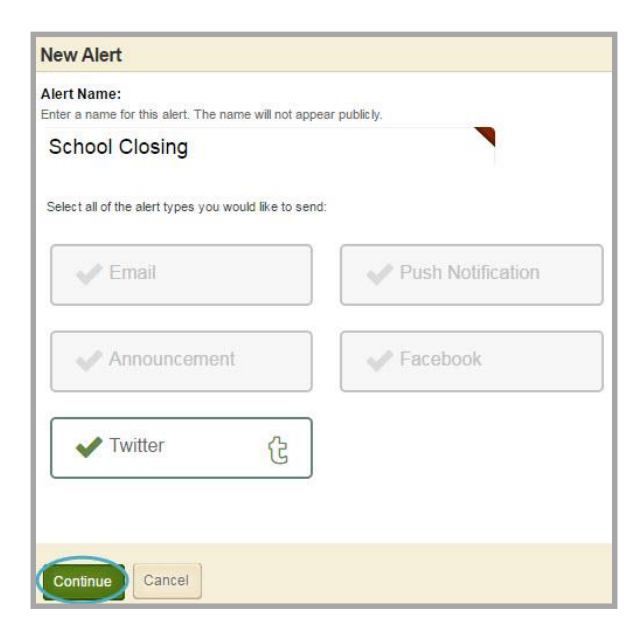

7. On the **Message** tab, enter a Short Message for your tweet. This field has a limit of 140 characters. Notice the Characters Remaining counter decrease as you enter text.

| Message Delivery                                      |                          |
|-------------------------------------------------------|--------------------------|
| Short Message: ිද                                     | Characters Remaining: 87 |
| School will be closed today due to inclement weather. |                          |
|                                                       |                          |
| Save Draft Cancel                                     |                          |

- 8. Once finished, click **Save Draft** or navigate to the **Delivery** tab to send or schedule your Broadcast E-Alert.
- 9. You will be returned to the Alerts List View and the status of your E-Alert will be marked as Draft.

| Created by Sara Goss on 12/22/2014 3:50:09 PM C Copy Deleter | e |
|--------------------------------------------------------------|---|
|--------------------------------------------------------------|---|

## Send a Twitter E-Alert

Here is how you send a Twitter E-Alert. Before you can send a Twitter E-Alert, Social Media Posts must be enabled for your site or subsite in *System Settings* and the site must be connected to a Twitter account in *Site Settings*.

- 1. In *Site Manager*, navigate to the Site workspace from which you wish to send your Broadcast E-Alert.
- 2. Navigate to the **Tools** tab and select Broadcast E-Alerts.
- 3. Select the E-Alert you wish to send.
- 4. Navigate to the **Delivery** tab.

| Message Delivery                                                        |
|-------------------------------------------------------------------------|
| Recipients<br>Twitter posts are always public.                          |
| Priority: 🝞<br>Normal 🔻                                                 |
| Schedule:<br>Save this as a draft                                       |
| <ul> <li>Send immediately</li> <li>Schedule to be sent later</li> </ul> |
| Save Draft Cancel                                                       |

- 5. Select the Priority for your Broadcast E-Alert. You can choose from High, Normal or Low priority. The priority of your E-Alert will determine how quickly it is sent.
- 6. You have two different sending options to send your E-Alert.
  - a. To send you E-Alert immediately, select *Send immediately* under Schedule. Then click **Send Now** to send your Broadcast E-Alert.

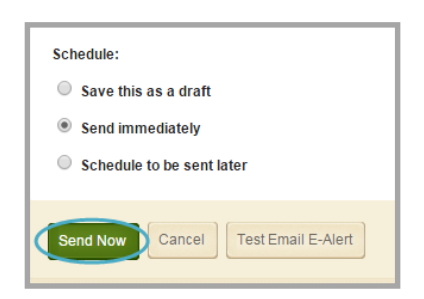

You will be returned to the Alerts List View and the status of your E-Alert will be marked as Processing.

|  | PROCESSING | School Closing<br>Created by Sara Goss on 12/22/2014 3:50:09 PM | Ē | Сору | Delete |
|--|------------|-----------------------------------------------------------------|---|------|--------|
|--|------------|-----------------------------------------------------------------|---|------|--------|

When your E-Alert has been sent, the status will be marked as Complete.

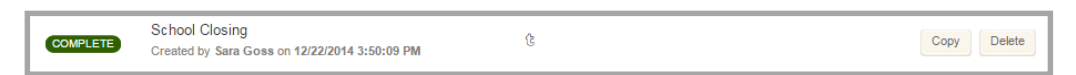

b. To schedule your E-Alert to be sent, select *Schedule to be sent later*. Choose the date and time you wish to send your Broadcast E-Alert, and then click **Send Later**.

| Schedule:                |      |   |     |   |
|--------------------------|------|---|-----|---|
| Save this as a draft     |      |   |     |   |
| Send immediately         |      |   |     |   |
| Schedule to be sent late | r    |   |     |   |
| Send On:                 |      |   |     |   |
| 01/30/2015               | 6 AM | • | :00 | • |

You will be returned to the Alerts List View and the status of your E-Alert will be marked as Scheduled.

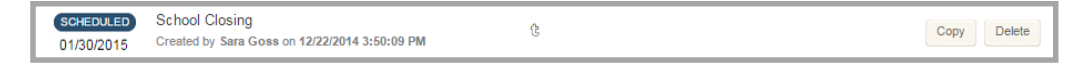

# **Example of Twitter E-Alert**

Here is an example of a Twitter Broadcast E-Alert.

| Home Notifications # Dise                                                                                                    | cover 👤 Me                      | У                                                                                                    | Search T                                                 | Twitter Q                                                                     |                                                             | 12 |
|----------------------------------------------------------------------------------------------------|---------------------------------|----------------------------------------------------------------------------------------------------|----------------------------------------------------------|-------------------------------------------------------------------------------|-------------------------------------------------------------|----|
| HappyValleySchools<br>@HappyValleySchools<br>122<br>Compose new Tweet                                                          | Here are some predeter view all | eople you might enjoy                                                                                           | following.                                               | © 2014 Twitter Abou<br>Cookies Ads info B<br>Jobs Advertise Bus<br>Developers | I Help Terms Privacy<br>and Biog Status App<br>nesses Media |    |
| I FGNDS - Change<br>#ALCS<br>Ebola<br>Royals<br>Brady<br>Patriots<br>Pats<br>Eagles<br>World Series<br>#VeWontStop<br>#Orioles | Tweets                          | ools @HappyValleySchools<br>ed due to inclement weather.<br>ools @HappyValleySchools<br>ffor HVSD Camival Days! | 39m<br>5 Payonte Moo<br>Sep 22<br>4. Repty & Fayonte Moo |                                                                               |                                                             |    |

# **Facebook E-Alerts**

You can send an E-Alert as a Facebook post—provided social media is enabled for your site and has been connected to your district's respective Facebook account.

#### **Create a New Facebook E-Alert**

Here is how you create a new Facebook E-Alert.

1. In *Site Manager*, navigate to the Site workspace you wish to send your Broadcast E-Alert.

|                 | Happy Valley School District Settings Site Workspace                         |   |                                                                                              |
|-----------------|------------------------------------------------------------------------------|---|----------------------------------------------------------------------------------------------|
| A               | Summary Mobile Site Tools Directors & Viewers                                | N | Channels Statistics How do I?                                                                |
| Tools<br>Manage | your site tools and apps.                                                    |   |                                                                                              |
| Ø               | Files & Folders<br>Organize the files and folders used in your workspace.    | 0 | Friendly Web Address Mappings<br>Create and edit Friendly Web Address Mappings for your site |
|                 | Broadcast E-Alerts<br>Add or Edit Broadcast E-Alerts for your site.          | 1 | Forms & Surveys<br>Create and manage forms and surveys for your site.                        |
| 1               | Section Robot<br>Import sections with pre-defined section configurations.    | 8 | Approve Visitor Comments<br>Approve or reject visitor comments on your apps.                 |
| <b>(</b>        | Approve Community Editing<br>Approve or reject community edits to your apps. | * | App Manager<br>Manage and edit the apps in your workspace.                                   |
|                 | Reports<br>View your site's reports.                                         |   | Photo Gallery<br>Create and manage photo galleries for your site.                            |
|                 | Minibase<br>Create and manage minibases for your site.                       |   |                                                                                              |

2. Navigate to the **Tools** tab and select Broadcast E-Alerts.

| -                    | Happy Valley Sc<br>Site Workspace                                           | hool Distric               | t Settings          |          |            |           |             |
|----------------------|-----------------------------------------------------------------------------|----------------------------|---------------------|----------|------------|-----------|-------------|
|                      | Summary Mobile Sit                                                          | e Tools                    | Directors & Viewers | Channels | Statistics | How do I? |             |
|                      | Broadcast E-Alerts List                                                     |                            |                     |          |            |           |             |
| Broa<br>Commu<br>New | dcast E-Alerts<br>unicate with groups of users thr<br>E-Alert Filter Alerts | ough Broadcast E-Ale       | rts.                |          |            |           |             |
| STAT                 | US ALERT                                                                    |                            |                     | TYPE     |            | ACTIONS   |             |
| DRA                  | Early Dismiss<br>Early Dismissal<br>Created by Chris                        | al<br>tian Carpenter on 1. | 29/2015 4:28:54 PM  | 2        |            |           | Copy Delete |

3. Click **New E-Alert**, the New Alert window displays.

4. Enter a name for your Broadcast E-Alert under Alert Name.

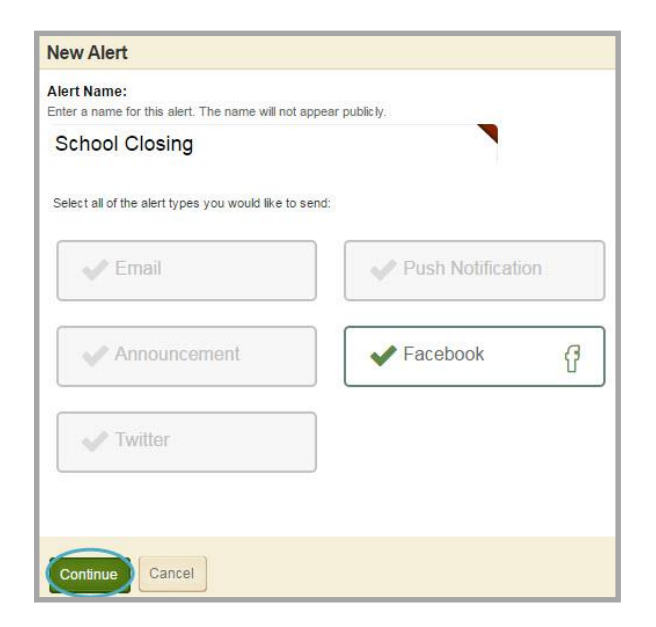

- 5. Deselect the Email alert type then select the Facebook alert type.
- 6. Click **Continue**.
- 7. On the **Message** tab, enter a Long Message for your Facebook status.

| Message    | Delivery                                       |    |
|------------|------------------------------------------------|----|
| Long Mess  | sana' A                                        |    |
| School w   | will be closed today due to inclement weather. |    |
|            |                                                | li |
|            |                                                |    |
| Save Draft | ft Cancel                                      |    |

- 8. Once finished, click **Save Draft** or navigate to the **Delivery** tab to send or schedule your Broadcast E-Alert.
- 9. You will be returned to the Alerts List View and the status of your E-Alert will be marked as Draft.

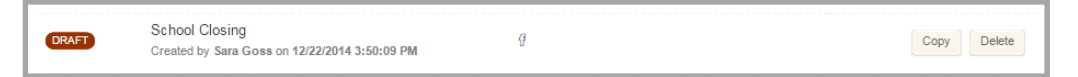

#### Send a Facebook E-Alert

Here is how you send a Facebook E-Alert. Before you can send a Facebook E-Alert, Social Media Posts must be enabled for your site or subsite in *System Settings* and the site must be connected to a Facebook account in *Site Settings*.

- 1. In *Site Manager*, navigate to the Site workspace from which you wish to send your Broadcast E-Alert.
- 2. Navigate to the **Tools** tab and select Broadcast E-Alerts.
- 3. Select the E-Alert you wish to send.
- 4. Navigate to the **Delivery** tab.

| Message Delivery                                |
|-------------------------------------------------|
| Recipients<br>Facebook posts are always public. |
| Priority: ?                                     |
| Schedule:                                       |
| <ul> <li>Send immediately</li> </ul>            |
| Schedule to be sent later                       |
| Save Draft Cancel                               |

- 5. Select the Priority for your Broadcast E-Alert. You can choose from High, Normal or Low priority. The priority of your E-Alert will determine how quickly it is sent.
- 6. You have two different sending options to send your E-Alert.
  - a. To send you E-Alert immediately, select *Send immediately* under Schedule. Then click **Send Now** to send your Broadcast E-Alert.

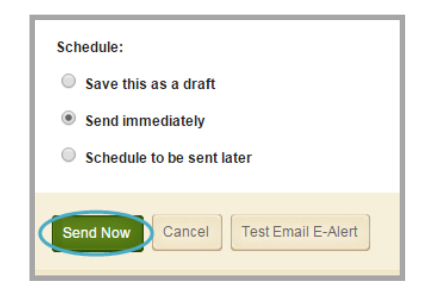

You will be returned to the Alerts List View and the status of your E-Alert will be marked as Processing.

| PROCESSING | School Closing<br>Created by Sara Goss on 12/22/2014 3:50:09 PM | g | Сору | Delete |
|------------|-----------------------------------------------------------------|---|------|--------|

When your E-Alert has been sent, the status will be marked as Complete.

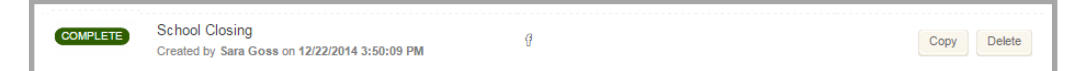

b. To schedule your E-Alert to be sent, select *Schedule to be sent later*. Choose the date and time you wish to send your Broadcast E-Alert, and then click **Send Later**.

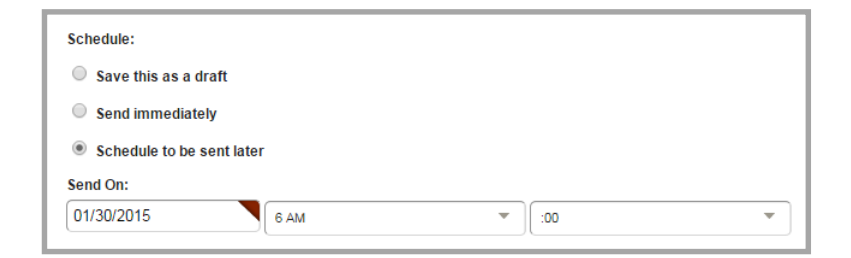

You will be returned to the Alerts List View and the status of your E-Alert will be marked as Scheduled.

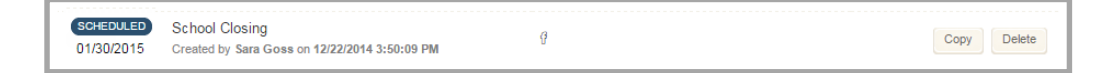

# **Example of Facebook E-Alert**

Here is an example of a Facebook Broadcast E-Alert.

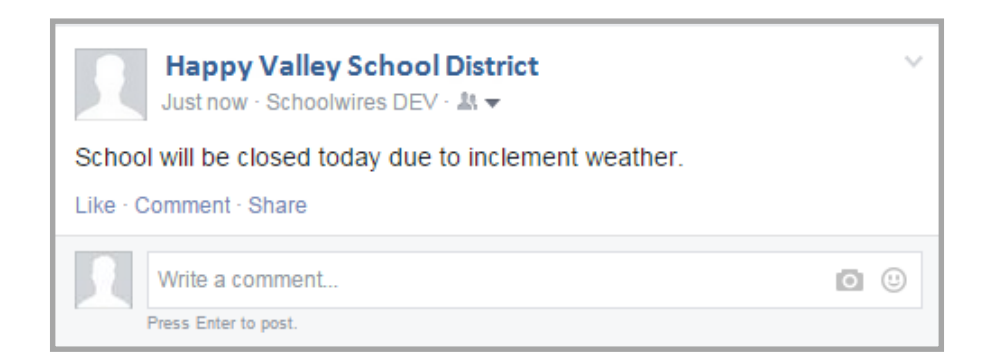

# **Manage Broadcast E-Alerts**

You are able to edit, copy, delete and filter E-Alerts. You can check the status of sent E-Alerts.

#### **Alerts List View**

In the Alerts List View, you can view, create, edit, copy, delete and filter your E-Alerts. You can also run E-Alert reports.

| ommunicate<br>New E-Aler | with groups of users through Broadcast E-Alerts. |                |         |        |
|--------------------------|--------------------------------------------------|----------------|---------|--------|
| STATUS                   | ALERT                                            | TYPE           | ACTIONS |        |
|                          | Two Hour Delay                                   |                |         |        |
| DRAFT                    | Two Hour Delay                                   | M              | Сору    | Delete |
|                          | Created by Sara Goss on 10/26/2016 12:23:47 PM   |                |         |        |
|                          | School Closing                                   | <b>×</b> • maa |         |        |
| DRAFT                    | School Closing                                   | High Priority  | Сору    | Delet  |
|                          | Created by Sara Goss on 10/25/2016 4:39:27 PM    | right hony     |         |        |

# **Copy an E-Alert**

Here is how you copy an E-Alert.

- 1. In *Site Manager*, navigate to the Site workspace from which you wish to copy your Broadcast E-Alert.
- 2. Navigate to the **Tools** tab and select Broadcast E-Alerts.
- 3. To the right of the E-Alert you wish to delete, click **Copy**. A confirmation window will display.

| ommunicate | with groups of users through Broadcast E-Alerts.                                   |                              |             |
|------------|------------------------------------------------------------------------------------|------------------------------|-------------|
| STATUS     | ALERT                                                                              | TYPE                         | ACTIONS     |
| DRAFT      | Two Hour Delay<br>Two Hour Delay<br>Created by Sara Goss on 10/26/2016 12:23:47 PM | Z                            | Copy Delete |
| DRAFT      | School Closing<br>School Closing<br>Created by Sara Goss on 10/25/2016 4:39:27 PM  | ब ⊈ ⊊ा ह हि<br>High Priority | Copy Delete |

4. Click **Yes**. The new E-Alert will display at the top of the list.

| 8 | Are you sure you want to copy this E-<br>Alert? |
|---|-------------------------------------------------|
|   | Yes No                                          |

#### **Delete an E-Alert**

Here is how you delete an E-Alert.

- 1. In *Site Manager*, navigate to the Site workspace from which you wish to delete your Broadcast E-Alert.
- 2. Navigate to the **Tools** tab and select Broadcast E-Alerts.
- 3. To the right of the E-Alert you wish to delete, click **Delete**. A confirmation window will display.

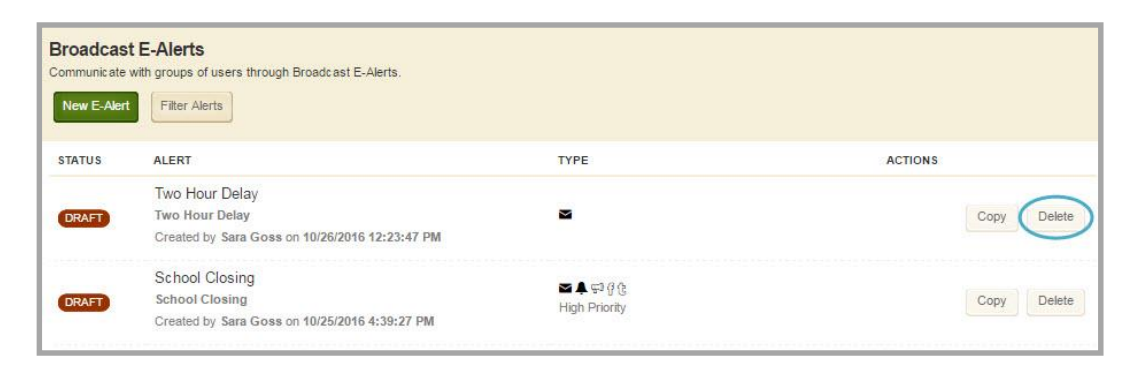

4. Click Yes. You are returned to the Alerts List View.

| 8 | Are you sure you want to delete this E-<br>Alert? |
|---|---------------------------------------------------|
|   | Yes                                               |

## **Filter E-Alerts**

Here is how you filter E-Alerts.

1. In *Site Manager*, navigate to the Site workspace from which you wish to filter your Broadcast E-Alert.

| Sroadcas<br>communicate<br>New E-Aler | tt E-Alerts<br>with groups of users through Broadcast E-Alerts.                    |                             |         |        |
|---------------------------------------|------------------------------------------------------------------------------------|-----------------------------|---------|--------|
| STATUS                                | ALERT                                                                              | TYPE                        | ACTIONS |        |
| DRAFT                                 | Two Hour Delay<br>Two Hour Delay<br>Created by Sara Goss on 10/26/2016 12:23:47 PM | 3                           | Сору    | Delete |
| DRAFT                                 | School Closing<br>School Closing<br>Created by Sara Goss on 10/25/2016 4:39:27 PM  | ा ≰ ⊊३ ु ह<br>High Priority | Сору    | Delete |

- 2. Navigate to the **Tools** tab and select Broadcast E-Alerts.
- 3. Click **Filter Alerts**, the Filter window will display.

4. Specify filter criteria.

| creation Date.                                                                       |                    |                  |                  |
|--------------------------------------------------------------------------------------|--------------------|------------------|------------------|
|                                                                                      | to                 |                  |                  |
| Sent Date:                                                                           |                    |                  |                  |
|                                                                                      | to                 |                  |                  |
| Sender Email:                                                                        |                    |                  |                  |
| Subject:                                                                             |                    |                  |                  |
|                                                                                      |                    |                  |                  |
| Alert Types:                                                                         |                    |                  |                  |
| Alert Types:                                                                         | 口<br>日             | C                | ß                |
| Alert Types:                                                                         | P                  | C                | ß                |
| Alert Types:<br>Status:<br>Processing Sch                                            | F)<br>eduled 🗌 Com | C<br>plete 🔲 Dra | { <mark>}</mark> |
| Alert Types:<br>Status:<br>Processing Sch<br>Priority:                               | FJ<br>eduled 🗌 Com | Ç                | f                |
| Alert Types:<br>Status:<br>Processing Sch<br>Priority:<br>All Priorities             | Com                | C<br>plete 🗐 Dra | f .              |
| Alert Types:<br>Status:<br>Processing Sch<br>Priority:<br>All Priorities<br>Sort By: | FJ<br>eduled 🗌 Com | ि<br>plete 🔲 Dra | f<br>nt          |

- 5. Click Filter.
- 6. Your filtered E-Alerts will display in the Alerts List View.
- 7. To remove the filter, click **Reset Filter**. You are returned to the Alerts List View.

| Broadcast E-Alerts                                                                                        |
|----------------------------------------------------------------------------------------------------|
| Communicate with groups of users through Broadcast E-Alerts. They can be sent via email and text message. |
|                                                                                                    |
| New E-Alert Filter Alerts                                                                                 |
| List is currently being filtered. To remove the current filter Reset Filter.                              |

## **E-Alert Reports**

Use the Report action to learn the status of completed Broadcast E-Alerts you have sent. Delivery status is reported on an individual basis for each E-Alert. Tools are available to select the email type sent, to filter results, to page through result details and to filter report results. You can export results to a file.

# **Display Results for a Broadcast E-Alert**

When sending a Broadcast E-Alert, you have the option of choosing multiple email types. Here is how you display the results for individual email types.

- 1. In *Site Manager*, navigate to the Site workspace from which you wish to run a Broadcast E-Alert report.
- 2. Navigate to the **Tools** tab and select Broadcast E-Alerts.
- 3. Click **Reports** for the E-Alert whose results you wish to view. The Report dialog displays.

| Broadcast<br>Communicate w<br>New E-Alert | E-Alerts<br>ith groups of users through Broadcast E-Alerts.<br>Filter Alerts                                                                                                    |                 |                     |
|-------------------------------------------|----------------------------------------------------------------------------------------------------|-----------------|---------------------|
| STATUS                                    | ALERT                                                                                                    | ТҮРЕ            | ACTIONS             |
| DRAFT                                     | HVHS PARCC OGT March 2015 Testing Schedule<br>Click here to see the PARCC/OGT March 2015 HVH Testing<br>Schedule which includes Delayed Start times.<br>Created by Christian Carpenter on 2/25/2015 3:10:25 PM | <b>≅ ] ≜</b> हा | Copy Delete         |
| COMPLETE                                  | Permission Slips Due Friday<br>Permission Slips Due Friday<br>Created by Christian Carpenter on 12/4/2014 10:50:48 AM                                                                                          | ਯ 🛙 ਦਾ ਉਉ       | Reports Copy Delete |

4. Click an email type in the list to display report results.

| School Closing                                            |                                    |                                 |                     |                        |
|-----------------------------------------------------------|------------------------------------|---------------------------------|---------------------|------------------------|
| Created by Sara Goss on 10/25/2016 4:39:27 PM             |                                    |                                 |                     |                        |
| Delivery results generated 10/26/2016 12:31:08 PM Refresh |                                    |                                 |                     |                        |
| Sent (10/10)                                              | Email Report                       |                                 |                     |                        |
| Sent (37/37)                                              |                                    | 2                               |                     |                        |
| (FI) 🖌 Sent                                               | (                                  |                                 |                     | Sent<br>Error          |
| 🕜 🖌 Sent                                                  |                                    |                                 |                     |                        |
| Ct V Sent                                                 | Result Details                     |                                 |                     |                        |
|                                                           | All Emails                         | <ul> <li>Q Filter re</li> </ul> | sults               | Go Export              |
|                                                           | EMAIL                              | RESULT                          | CONTACT             | DATE & TIME            |
|                                                           | kcraig@schoolwires.com             | Sent                            | Kathe Craig         | 10/26/2016 12:30:08 PM |
|                                                           | chris.gallagher@blackboard.com     | Sent                            | Chris Gallagher     | 10/26/2016 12:30:08 PM |
|                                                           | Mike.Kuzniar@blackboard.com        | Sent                            | Michael Kuzniar     | 10/26/2016 12:30:08 PM |
|                                                           | Mike.Kuzniar@blackboard.com        | Duplicate Email<br>Address      | Eric Sparks         | 10/26/2016 12:30:08 PM |
|                                                           | Mike.Kuzniar@blackboard.com        | Duplicate Email<br>Address      | Eric Sparks         | 10/26/2016 12:30:08 PM |
|                                                           | mambrose@mail.com                  | Sent                            | Marie Ambrose       | 10/26/2016 12:30:08 PM |
|                                                           | christian.carpenter@blackboard.com | Sent                            | Christian Carpenter | 10/26/2016 12:30:08 PM |
|                                                           | cjweyandt@schoolwires.com          | Sent                            | CJ Weyandt          | 10/26/2016 12:30:08 PM |
|                                                           | mkuzniar@schoolwires.com           | Sent                            | User x              | 10/26/2016 12:30:08 PM |
|                                                           | billcarpenter@hvsd.k12.us.org      | Sent                            | Bill Carpenter      | 10/26/2016 12:30:08 PM |

For Emails, a pie chart and text results display indicating status. You also see result details.

For Push Notification, Announcement, Facebook and Twitter, a text message displays indicating status.

5. You can filter the result details for alert types email and text. Select an option from the drop-down list. For Email types you can filter *All Emails, Sent, Errors* and *Processing*. For Text Message types you can filter *All Text Messages, Sent, Errors* and *Processing*.

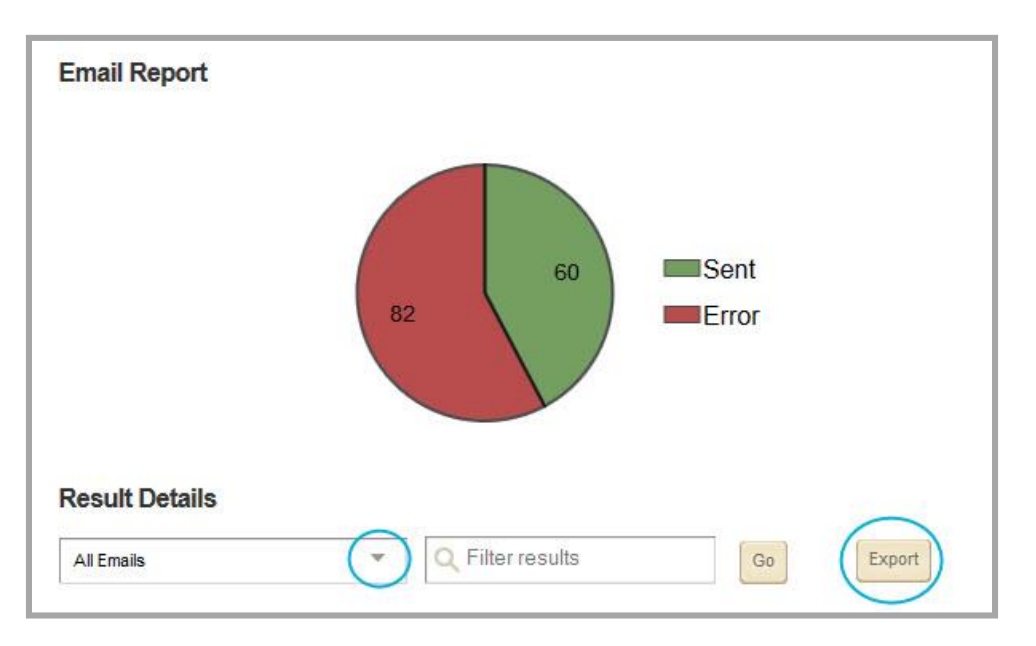

6. Click **Remove Filter** to stop filtering.

| lesult Details               |                      |              |             |                       |
|------------------------------|----------------------|--------------|-------------|-----------------------|
| Errors                       | *                    | Q Filter re  | sults       | Go Export             |
| Your list of result is curre | ntly being filtered. |              |             | Remove Filter *       |
| EMAIL                        | RESULT               |              | CONTACT     | DATE & TIME           |
|                              | Duplicate E          | mail Address | Erio Sparka | 10/6/2014 11:47:45 AM |

7. You can export the result details for alert types email and text to a CSV file. Click Export.